# **CEIC DATA**

## Logowanie:

# Jeśli nie posiadasz loginu profilu i hasła wykonać musisz poniższe kroki.

- a. Kliknij na link zamieszczony na stronie Uczelni
- b. Jeśli chcesz skorzystać z bazy CEIC bez tworzenia profilu wybierz ("1")
- c. Jeśli chcesz mieć własne konto, na którym system zapamięta twoje wyszukiwania, dane czy analizy wybierz ("2"), i załóż swój profil.
   Po założeniu profilu i aktywacji konta wybieraj ("3")

| . (    |                                                                                                    | <b>7</b> "1"                                       | English                         | 中文 日本語 한국어        |
|--------|----------------------------------------------------------------------------------------------------|----------------------------------------------------|---------------------------------|-------------------|
|        | CI<br>fo                                                                                                    | ick here<br>or guest access                        | concests di secondacción i lico |                   |
| - Impo | nymous access to the most complete set of economic or<br>orts, Exports, FDI, Retail Sales and Interest Rates. | Registered user                                    | iccurately compare              |                   |
| Sign   | Register now                                                                                                  | Email Address                                      | K MARTI                         |                   |
| with   | our core features in Calaboration and flata alerting.                                                         | e Forgot password?<br>Support Portal   Diagnostics |                                 | . <sup>ogin</sup> |

# Wyszukiwanie wskaźników:

1. Wyszukiwanie poprzez wyszukiwarkę

| (      | CEIC                                                       | Untitled in:<br>File Alerts       | sight s<br>Insights | Save as<br>Products | <b>å</b> ⁺<br>Footnotes | Help 🗠 🔿       | 3      |         |      |                       |                             |                                  | <b>ılı</b> Ch                                                |
|--------|------------------------------------------------------------|-----------------------------------|---------------------|---------------------|-------------------------|----------------|--------|---------|------|-----------------------|-----------------------------|----------------------------------|--------------------------------------------------------------|
|        | Q What can v                                               | we help you                       | find?               |                     | 5,733,2                 | 258 series 🔻   | Filte  | ers 🔺 > | <    | My Series             | +                           | (T) -                            | $\sim$                                                       |
| ľ      | robots<br>dron<br>electric                                 |                                   |                     |                     |                         |                | Date 👻 |         | List | Table                 | ¢ 2                         | 89 series                        |                                                              |
|        | electric cars<br>road<br>aluminum<br>cpi                   |                                   |                     |                     |                         |                |        |         |      | Real GDP              | er by na<br>: YoY: (<br>3.4 | ame, regic<br>Quarterly: 9<br>41 | on, unit, freque<br>sa: Australia (P<br><sup>Australia</sup> |
|        | opi                                                        |                                   |                     |                     | 🖪 Hide CE               | IC suggestions |        |         |      | Real GDP<br>↓ 51.09 % | : YoY: C                    | Quarterly: I                     | Brunei 🛞<br>Brunei                                           |
| Ŀ      | World Trend Pl                                             | lus (326,093)                     |                     |                     |                         |                |        |         |      | Real GDP              | : YoY: C<br>24              | Quarterly: I<br>1.97             | India [AGGREGAT                                              |
| Ŀ      | <ul> <li>Global Databas</li> <li>Global Key Ser</li> </ul> | se (3,603,324)<br>ies Database (3 | 35,732)             |                     |                         |                |        |         |      | Real GDP<br>1 4.04 %  | : YoY: C<br>5.              | Quarterly: 1                     | ndonesia (K)<br>Indonesia                                    |
| Ŀ      | <ul> <li>Markit Purchas</li> </ul>                         | sing Managers'                    | Index (4,426        | ō)                  |                         |                |        |         | :    | Real GDP              | : YoY: C                    | Quarterly:                       | sa: Australia                                                |
| 6      | <ul> <li>Daily Database</li> <li>Brazil Premiun</li> </ul> | e (32,325)<br>n Database (32      | 1,769)              |                     |                         |                |        |         |      | Real GDP              | : YoY: C<br>3.              | Quarterly: 9                     | sa: Australia<br>Australia                                   |
| Ŀ      | + Russia Premiu                                            | m Database (2                     | 28,233)             |                     |                         |                |        |         |      | Real GDP              | : YoY: C                    | Quarterly: I                     | ndia K                                                       |
| Ŀ      | + India Premium                                            | Database (378                     | ,548)               |                     |                         |                |        |         |      | T 5.84 %              | 8.:<br>• VoV: (             | 20<br>Nuortorlu: (               | India<br>Chino (V)                                           |
| Ŀ      | ▪ Indonesia Prer                                           | nium Database                     | (354,993)           |                     |                         |                |        |         |      | ↓ 1.47 %              | . YOY: C<br>6.              | zuarteriy: (<br>70               | China                                                        |
| L<br>F | China Premiun     Asia Forecasti                           | n Database (33                    | 5,904)<br>RAN       |                     |                         |                |        |         |      | Liquid As             | sets Ra                     | atio: Armei                      | nia 🛞                                                        |

# 2. Wyszukiwanie poprzez wybraną bazę:

| CEUC Untitled insight Save as *<br>File Alerts Insights Products Footnotes Help in Cal | ll Chart ∨ ± Download 👫 🐴 🗛 ∨                                                                                                    |
|----------------------------------------------------------------------------------------|----------------------------------------------------------------------------------------------------|
| Q What can we help you find? 5,733,258 series - Filters -                              | My Series         +           Related Series         Φ         []         1         []         2         0         []         ¥         ½         ∑         Y=         ∅         []         ₹         №         ∑         Y=         ∅         []         ₹         №         №         ∑         Y=         ∅         []         ₹         №         ∑         Y=         ∅         []         ₹         ∅         []         ↓         ↓         ↓         ↓         ↓         ↓         ↓         ↓         ↓         ↓         ↓         ↓         ↓         ↓         ↓         ↓         ↓         ↓         ↓         ↓         ↓         ↓         ↓         ↓         ↓         ↓         ↓         ↓         ↓         ↓         ↓         ↓         ↓         ↓         ↓         ↓         ↓         ↓         ↓         ↓         ↓         ↓         ↓         ↓         ↓         ↓         ↓         ↓         ↓         ↓         ↓         ↓         ↓         ↓         ↓         ↓         ↓         ↓         ↓         ↓         ↓         ↓         ↓         ↓         ↓                                                                                                    |
| Indicator - Region - Frequency - Unit - Source - Status - Date -                       | List Table & 289 series Sort By -                                                                                                    |
| All Series Datasets Databases Comparables Releases •••                                 | Image: State of the system of the system of the s |
| All databases ▼ All insights 🖄                                                         | Real GDP: YoY: Quarterly: Brunei (K)<br>51.09 % 2.53 Brunei Quarterly % Active                                                                                                    |
| World Trend Plus (326,093)                                                             | Real GDP: YoY: Quarterly: India (AGGREGATE(Yearly; December; Sum)) ()<br>21.37 % 24.97 India Yearly % Active                                                                                                    |
| Global Patabase (3,003,324)     Global Key Series Database (35,732)                    | Real GDP: YoY: Quarterly: Indonesia (K)<br>1 4.04 % 5.27 Indonesia Quarterly % Active                                                                                                    |
| Markit Purchasing Managers' Index (4,426)                                              | Real GDP: YoY: Quarterly: sa: Australia (K)<br>1 5.52 % 3.41 Australia Quarterly % Active                                                                                                    |
| <ul> <li>Brazil Premium Database (321,769)</li> <li>Wybieramy wskaźnik</li> </ul>      | Real GDP: YoY: Quarterly: sa: Australia (K)<br>1 5.52 % 3.41 Australia Quarterly % Active                                                                                                    |
| Russia Premium Database (228,233)     India Premium Database (378,548)                 | Real GDP: YoY: Quarterly: India (8)<br>\$5.84 % 8.20 India Quarterly % Active                                                                                                    |
| Indonesia Premium Database (354,993)                                                   | Real GDP: YoY: Quarterly: China (K)<br>1.1.47 % 6.70 China Quarterly % Active                                                                                                    |
| China Premium Database (33,904)     Asia Forecasting Service (5,384)                   | Liquid Assets Ratio: Armenia (C)  Liquid Assets Ratio: Armenia (C)  1.96 % 28.03 Armenia Monthly % Active                                                                                                    |
| OECD - Main Economic Indicators (89,505)                                               | Liquid Assets Ratio: Croatia (8)                                                                                                    |
| OECD - Productivity (1,936)                                                            | Liquid Assets Ratio: Estonia 🛞                                                                                                    |
| OECD - National Accounts (234,577)                                                     | Live Chat Support                                                                                                    |

## Tworzenie wykresów i tabel z danymi:

#### 1. Wykres:

Wybrany wskaźnik odznaczamy, następnie "łapiemy łapką" i przesuwamy na wybrany obszar

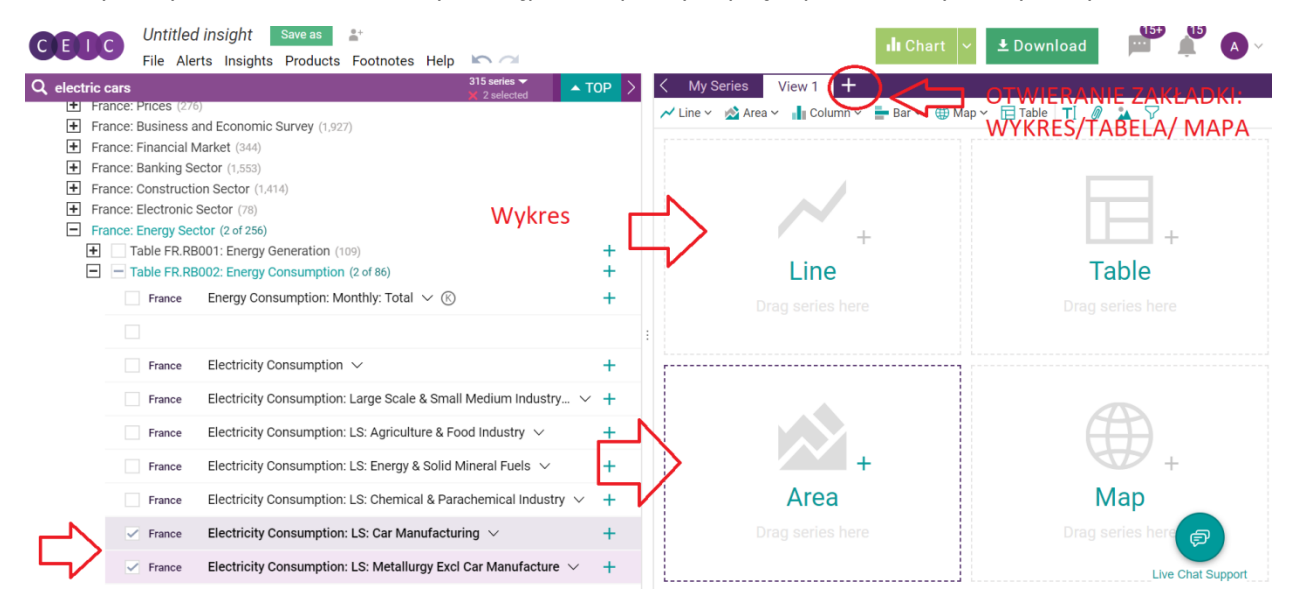

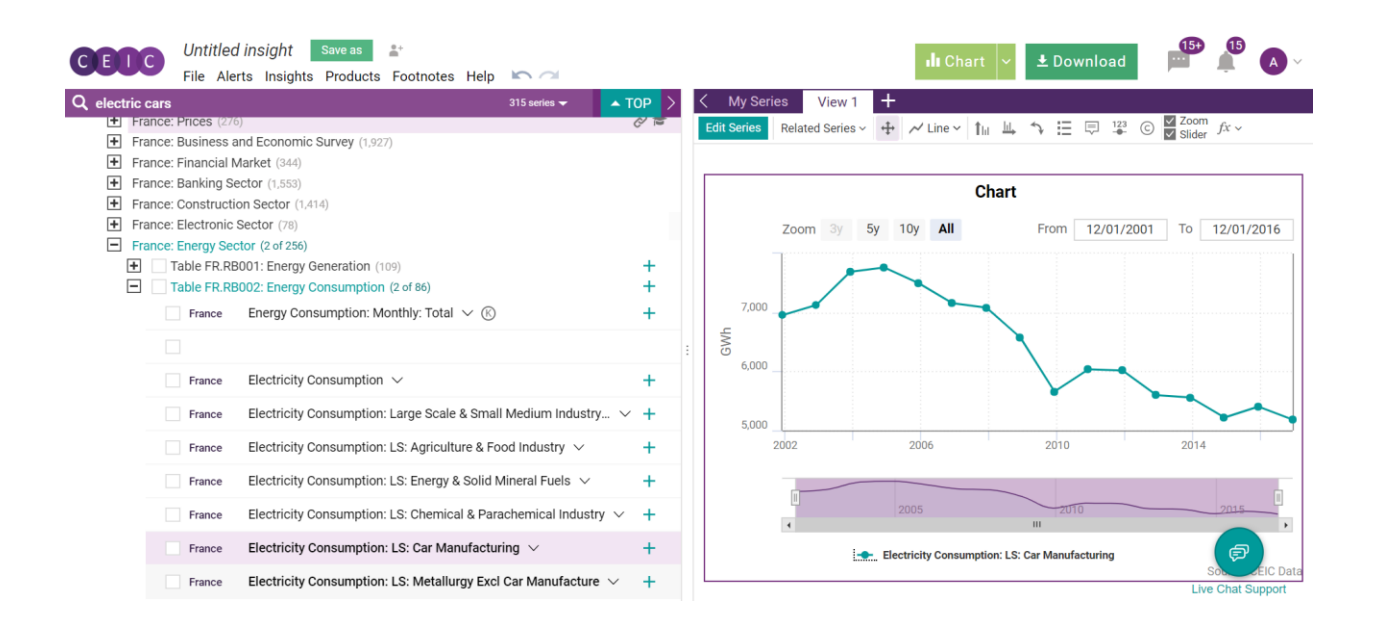

#### 2. Tabela:

| Q electric cars       215 sectes       100         Y = Table FR.RB002: Energy Consumption (2 of 86)       +         France       Energy Consumption: Monthly: Total ∨ (*)         France       Electricity Consumption: Monthly: Total ∨ (*)         France       Electricity Consumption: Large Scale & Small Medium Industry ∨ +         France       Electricity Consumption: LS: Agriculture & Food Industry ∨ +         France       Electricity Consumption: LS: Chemical & Parachemical Industry ∨ +         France       Electricity Consumption: LS: Chemical & Parachemical Industry ∨ +         France       Electricity Consumption: LS: Chemical & Parachemical Industry ∨ +         France       Electricity Consumption: LS: Chemical & Parachemical Industry ∨ +         France       Electricity Consumption: LS: Chemical & Parachemical Industry ∨ +         France       Electricity Consumption: LS: Chemical & Parachemical Industry ∨ +         France       Electricity Consumption: LS: Chemical & Parachemical Industry ∨ +         France       Electricity Consumption: LS: Chemical & Parachemical Industry ∨ +         France       Electricity Consumption: LS: Chemical & Parachemical Industry ∨ +         France       Electricity Consumption: LS: Chemical & Parachemical Industry ∨ +         France       Electricity Consumption: LS: Chemical & Parachemical Industry ∨ +         France       Electricity Con | CEUC Untitled                                                                                                    | ed insight Save as 🔹                                                                                                    |                            | ılı Chart 🗸                                                                                | ± Download 📑 🗯 🗛 🗸           |
|----------------------------------------------------------------------------------------------------|----------------------------------------------------------------------------------------------------|----------------------------------------------------------------------------------------------------|----------------------------|--------------------------------------------------------------------------------------------|------------------------------|
| France Electricity Consumption × + France Electricity Consumption: LS: Agriculture & Food Industry × + France Electricity Consumption: LS: Agriculture & Food Industry × + France Electricity Consumption: LS: Chemical & Parachemical Industry × + France Electricity Consumption: LS: Chemical & Parachemical Industry × + France Electricity Consumption: LS: Chemical & Parachemical Industry × + France Electricity Consumption: LS: Chemical & Parachemical Industry × + France Electricity Consumption: LS: Chemical & Parachemical Industry × + France Electricity Consumption: LS: Chemical & Parachemical Industry × + France Electricity Consumption: LS: Matallurgy Excl Car Manufacture × +                                                                                                    | Q electric cars                                                                                                    | 315 series ▼     ≥ 2 selected       88001: Energy Consumption (109)     ≥ 2 selected       B8002: Energy Consumption (2 of 86)     €       Energy Consumption: Monthly: Total      €                                                                                                    | • TOP ><br>+<br>+<br>V     | ✓ My Series View 1 +<br>✓ Line ✓ Area ✓ ▲ Column ✓ = Bar ✓ ⊕ Map<br>Wybór tabeli do danych | >~ 〒Table T. @ 🏠 🖓           |
| <ul> <li>France Electricity Consumption: LS: Car Manufacturing &lt; +</li> <li>France Electricity Consumption: LS: Metallurgy Excl Car Manufacture &lt; +</li> </ul>                                                                                                    | France<br>France<br>France<br>France<br>France                                                                             | Electricity Consumption  Electricity Consumption: Large Scale & Small Medium Industry Electricity Consumption: LS: Agriculture & Food Industry  Electricity Consumption: LS: Energy & Solid Mineral Fuels  Electricity Consumption: LS: Chemical & Parachemical Industry                                                                                   | +                          | + Line<br>Drag series here                                                                 | Table<br>Drag series here    |
| □       France       Electricity Consumption: LS: Minerals & Materials ∨       +       +       +       +         □       France       Electricity Consumption: LS: Paper & Cardboard ∨       +       +       Area       Map         □       France       Electricity Consumption: LS: Steel Industry ∨       +       Area       Map         □       France       Electricity Consumption: LS: Other Industries ∨       +       Drag series here       Drag series here                                                                                                    | <ul> <li>France</li> <li>France</li> <li>France</li> <li>France</li> <li>France</li> <li>France</li> <li>France</li> </ul> | Electricity Consumption: LS: Car Manufacturing ~         Electricity Consumption: LS: Metallurgy Excl Car Manufacture ~         Electricity Consumption: LS: Minerals & Materials ~         Electricity Consumption: LS: Paper & Cardboard ~         Electricity Consumption: LS: Steel Industry ~         Electricity Consumption: LS: Other Industries ~ | +<br>+<br>+<br>+<br>+<br>+ | +<br>Area<br>Drag series here                                                              | H<br>Map<br>Drag series here |

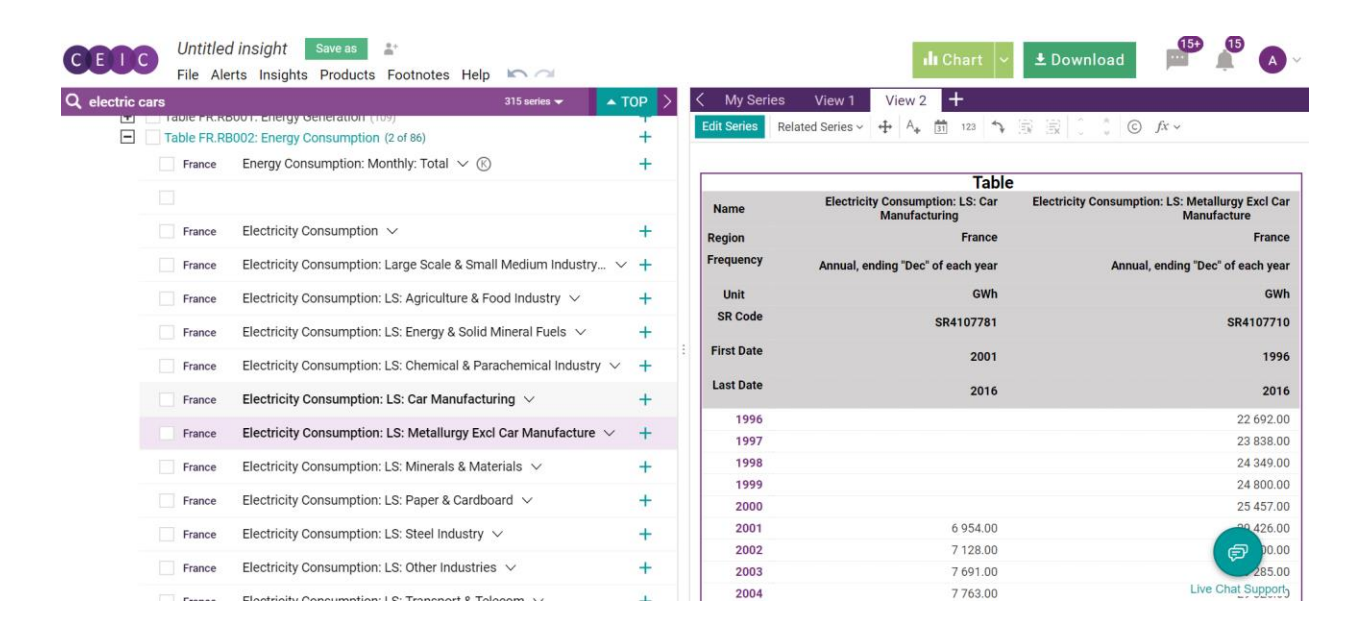

# Pobieranie danych

| 🚊 ISI CRM - C∞ ×   🚊 ISI CRM - C∞ ×   🚊 ISI CRM - C∞ ×   🚊 ISI CRM - C∞ ×           | ( 10) YouTube 🗙    | │ 🖸 (10) [NV 🔶 🗙 │ 📑 Companies - 🗙 │             | CDMNext × + - 🗇 ×                 |
|-------------------------------------------------------------------------------------|--------------------|--------------------------------------------------|-----------------------------------|
| ← → C                                                                               |                    |                                                  | 🖈 💊 🖯 😁 🗄                         |
| 🗱 Apps 📲 EMIS - Company Dat 📲 CRM 🎦 Broshure 📲 Move EMIS profile                    | 💁 Tłumacz Google 💡 | 👠 Log in to continue - I 🛛 📲 DAS 🛭 🍪 Szafy i ini | ne rozwiąza                       |
| CEDC Untitled insight Save as よ<br>File Alerts Insights Products Footnotes Help 🗠 📿 |                    | ı <b>lı</b> Chart                                | 👻 土 Download 📄 📫 🔥 🗸              |
| Q electric cars 315 series -                                                        | ▲ TOP > <          | My Series View 1 +                               |                                   |
| Table FR.RB001: Energy Consumption (2 of 86)                                        | +                  | Edit Series Related Series - + - Line - 1        |                                   |
| France Energy Consumption: Monthly: Total $\vee$ (K)                                | +                  | Style ~ Title ~ Visual ~                         | + 🗅 👱 r 🖞                         |
|                                                                                     |                    | С                                                | Chart                             |
| France Electricity Consumption $\vee$                                               | +                  | Zoom 3y 5y 10y All                               | From 12/01/1996 To 12/01/2018     |
| France Electricity Consumption: Large Scale & Small Medium In                       | dustry 🗸 🕂         |                                                  | Pobiorania danych                 |
| France Electricity Consumption: LS: Agriculture & Food Industry                     | ~ +                | 30,000                                           |                                   |
| France Electricity Consumption: LS: Energy & Solid Mineral Fuels                    | s v +              | € 20,000                                         |                                   |
| France Electricity Consumption: LS: Chemical & Parachemical In                      | idustry V +        | 0                                                |                                   |
| $\square$ France Electricity Consumption: LS: Car Manufacturing $ \lor $            | +                  | 10,000                                           |                                   |
| France Electricity Consumption: LS: Metallurgy Excl Car Manufa                      | icture $\vee$ +    | 0                                                |                                   |
| $\hfill \begin{tabular}{lllllllllllllllllllllllllllllllllll$                        | +                  | 2000                                             | 2010                              |
| $\square$ France Electricity Consumption: LS: Paper & Cardboard $\lor$              | +                  | 2000                                             | 2010                              |
| France Electricity Consumption: LS: Steel Industry $ \smallsetminus $               | +                  | Electricity Consumption: LS                      | : Car Manufacturing               |
| $\Box$ France Electricity Consumption: LS: Other Industries $ \lor $                | +                  | Electricity Consumption: LS                      | : Metallurgy Excl Car Manufacture |
| France Electricity Consumption: LS: Transport & Telecom V                           | +                  |                                                  | Live Chat Support                 |

#### Pobieranie tabeli

|            | Download: <b>Table (1</b> : | series)           |         |       |           |                   | Charf IVI <b>X</b> | • Do |
|------------|-----------------------------|-------------------|---------|-------|-----------|-------------------|--------------------|------|
| oel<br>Col | Series                      | Table             |         | Views |           |                   |                    | i.   |
| su         | Format                      | X PDF             | PNG     | JPG   |           |                   |                    | r Co |
|            | ✓ Always ask me ab          | oout the export s | ettings |       | Cancel    | Copy to Clipboard | Download           |      |
| ion-       | sumption. Lo. Agriculture   | a roou muusu y    | Ť       |       | First Dat | e                 |                    |      |

## Pobieranie wykresu

| Download: Chart (2 s | series)                  |       |         |                   | Chart IV X |
|----------------------|--------------------------|-------|---------|-------------------|------------|
| Series               | Chart                    | Views |         |                   |            |
| Format               | XLS PDF PNG              | Data  | Refresh | Download as image |            |
| 🗹 Always ask me ab   | oout the export settings | Reset | Cancel  | Copy to Clipboard | Download   |

# Opis danego wskaźnika

| 記 ISI CRM - Co ×   魚 | ISI CRM - Co 🗙   🚊 ISI CRM - Co 🗙   🚊 ISI CRM - Co 🗙                                                                  | (10) YouTube   | x   🖸 (10) [NV 🍕 X   📑 Companies X C CDMNext X + 🗖                                                                                                    |
|----------------------|----------------------------------------------------------------------------------------------------|----------------|----------------------------------------------------------------------------------------------------|
| > C 🔒 http           | s://insights.ceicdata.com/Untitled-insight/views                                                                      |                | 🖈 🛰 🕒                                                                                                    |
| Apps 📑 EMIS - Com    | ipany Dat 🚦 CRM 🗋 Broshure 🔒 Move EMIS profile 👒 T                                                                    | Flumacz Google | e 🔥 Log in to continue - 🛛 📑 DAS 🔹 Szafy i inne rozwiąza                                                                                                    |
| Untition             | led insight Save as ≵*<br>Alerts Insights Products Footnotes Help i∽ ⊂                                                |                | ili Chart 👻 보 Download 💻 🟥 🛕                                                                                                    |
| electric cars        | 315 series 🔫                                                                                                    | ▲ TOP >        | K My Series View 1 +                                                                                                    |
| Table FR             | RB002: Energy Consumption (2 of 86)                                                                                   | +              | Edit Series Related Series $\checkmark$ $\clubsuit$ $\checkmark$ Line $\checkmark$ $\uparrow_{III}$ $\amalg$ $\uparrow$ $\boxminus$ $\bigcirc$ $\overset{123}{\checkmark}$ $\bigcirc$ $\checkmark$ $\overset{Coom}{\checkmark}$ Slider $f_X \checkmark$ |
| France               | Energy Consumption: Monthly: Total $ \lor  (\!\mathbb{S})$                                                            | +              |                                                                                                    |
|                      |                                                                                                    |                | Chart                                                                                                    |
| France               | e Electricity Consumption $\checkmark$                                                                                | +              | Zoom 3y 5y 10y All From 12/01/1996 To 12/01/2016                                                                                                    |
| France               | Electricity Consumption: Large Scale & Small Medium Industry                                                          | ~ +            |                                                                                                    |
| France               | Electricity Consumption: LS: Agriculture & Food Industry $$                                                           | +              | 30,000                                                                                                    |
| France               | Electricity Consumption: LS: Energy & Solid Mineral Fuels $ \smallsetminus $                                          | +              | . 5 20,000                                                                                                    |
| France               | Electricity Consumption: LS: Chemical & Parachemical Industry                                                         | · ~ +          |                                                                                                    |
| France               | Electricity Consumption: LS: Car Manufacturing $$                                                                     | +              |                                                                                                    |
| i Fance              | Electricity Consumption: LS: Metallurgy Excl Car V                                                                    | ≈ : +~         | 0                                                                                                    |
| France               | Electricity Consumption: LS: Minerals & Materials $$                                                                  | +              | 2000 2010                                                                                                    |
| France               | Electricity Consumption: LS: Paper & Cardboard $\!\!\!\!\!\!\!\!\!\!\!\!\!\!\!\!\!\!\!\!\!\!\!\!\!\!\!\!\!\!\!\!\!\!$ | +              | 2000 2010                                                                                                    |
| France               | Electricity Consumption: LS: Steel Industry $\smallsetminus$                                                          | +              | Electricity Consumption: LS: Car Manufacturing                                                                                                    |
| France               | Electricity Consumption: LS: Other Industries $\lor$                                                                  | +              | Electricity Consumption: LS: Metallurgy Excl Car Manufacture                                                                                                    |
| France               | Electricity Consumption: LS: Transport & Telecom                                                                      | +              | Live Chat Suppo                                                                                                    |

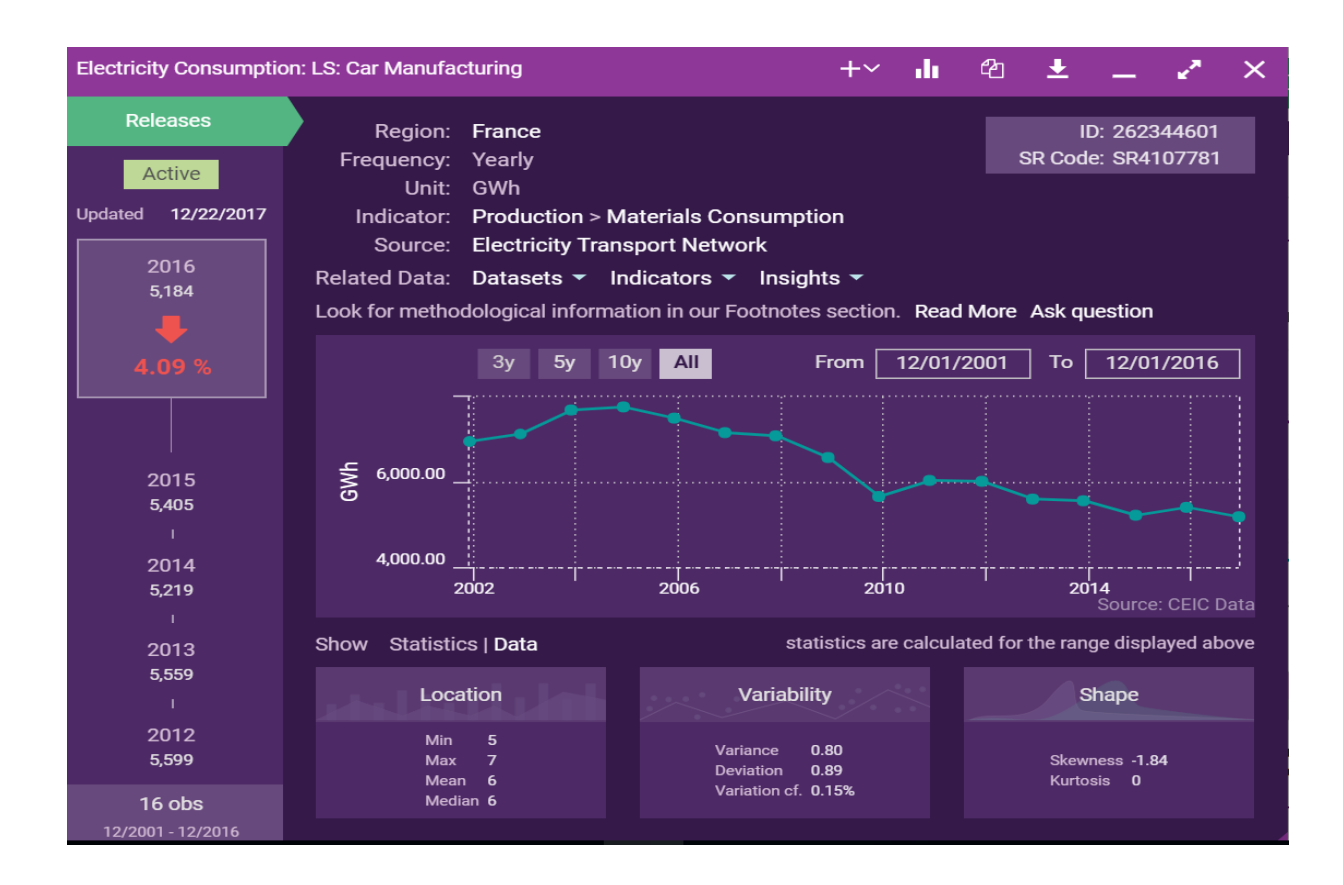

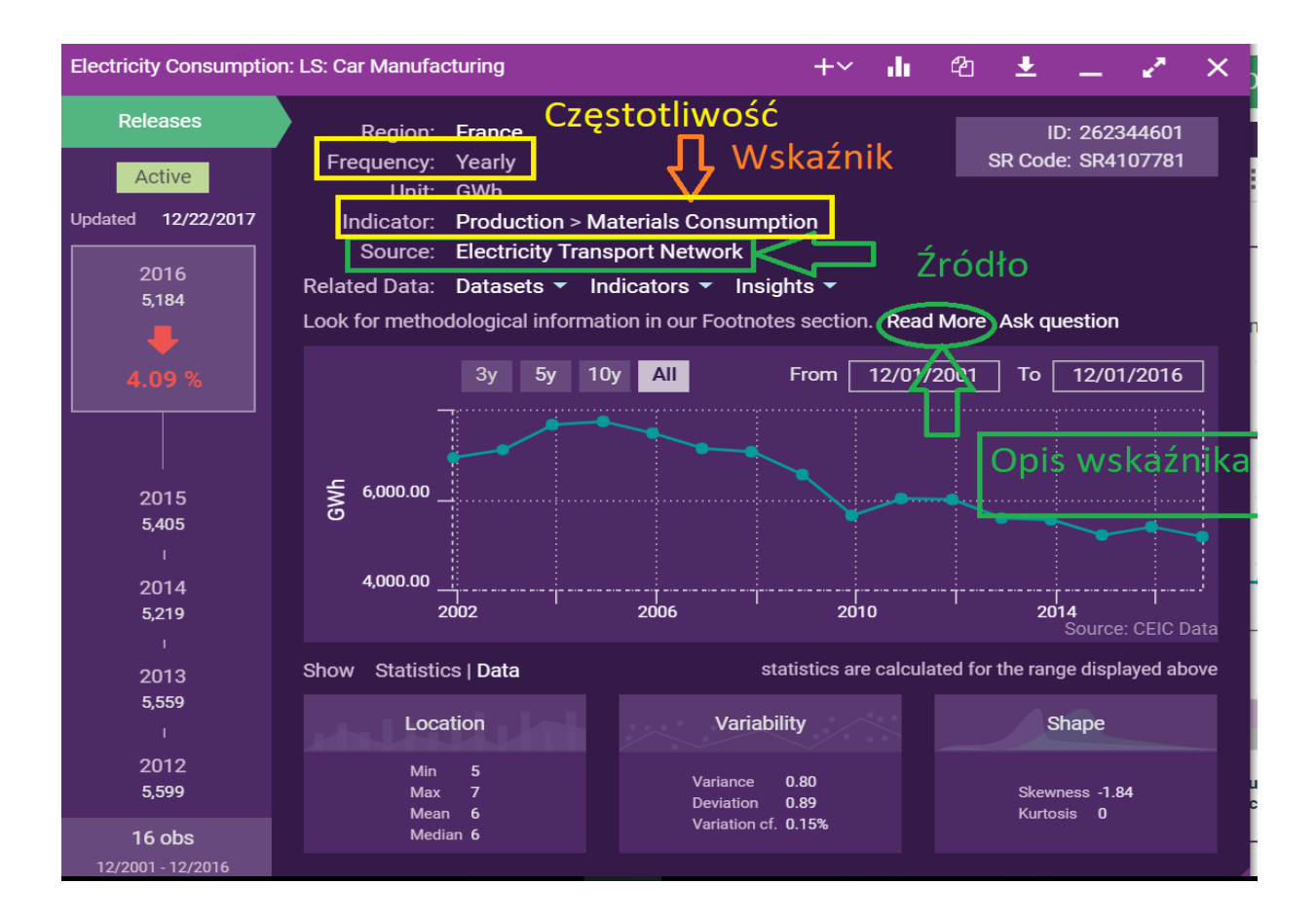

# Filtrowanie wyszukanych danych

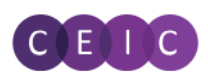

Untitled insight Save as

File Alerts Insights Products Footnotes Help 🗠 🗠

| Q governi                                                                                                    | ment expei                                                                                                    | nditure                                                          | 161                        | ,497 series 🔻                                               | Fi                                                      | lters 🔺 > |              |
|----------------------------------------------------------------------------------------------------|----------------------------------------------------------------------------------------------------|------------------------------------------------------------------|----------------------------|-------------------------------------------------------------|---------------------------------------------------------|-----------|--------------|
| Indicator 🗸                                                                                                    | Region 🔺                                                                                                    | Frequency 🔻                                                      | Unit 🗸                     | Source 🔻                                                    | Status 🔻                                                | Date 🔻    | 0 0 0        |
| All S⊢                                                                                                    | Top optio                                                                                                    | ns Al                                                            | l options<br>on' filter ap | By gro                                                      | oup                                                     | bow All   | Matches only |
| <ul> <li>World Tre</li> <li>Global Da</li> <li>Global Ke</li> <li>Markit Pu</li> <li>Daily Data</li> <li>Brazil Pre</li> <li>Russia Pr</li> <li>India Prei</li> <li>Indonesia</li> <li>China Prei</li> <li>Asia Fore</li> <li>OECD - M</li> <li>OECD - Ec.</li> <li>OECD - Prei</li> </ul> | B Search<br>C Search<br>E A<br>G Afgha<br>H Albani<br>J Algeria<br>K Angoli<br>L Antigu<br>M Argen<br>O Armer<br>P Aruba<br>Q Austra<br>R<br>Soductivity (1.93) | nistan<br>ia<br>a<br>ua and Barbuda<br>tina<br>nia<br>alia<br>Ap | oply filter                | (6<br>(13<br>(12<br>(3<br>(2<br>(1,51<br>(22<br>(1<br>(1,34 | Q<br>8)<br>8)<br>7)<br>0)<br>8)<br>8)<br>3)<br>1)<br>4) |           |              |

| CED                                                 | Untitle                          | ed insight          | Save as    | *              |      |              |          |            |     |
|-----------------------------------------------------|----------------------------------|---------------------|------------|----------------|------|--------------|----------|------------|-----|
|                                                     | File A                           | erts Insights       | Products   | Footn          | otes | Help 🖛       |          |            |     |
| Q governi                                           | ment expe                        | nditure             |            |                | 161, | 497 series 🔻 |          | Filters 🔺  | >   |
| Indicator 🔫                                         | Region 🔫                         | Frequency 🔺         | Unit 🔫     | Sourc          | e 🔻  | Status 🔻     | Date 🚽   | •          |     |
| All Se                                              | eries Data                       | Daily<br>Weekly     | (          | (10/081)       | s R  | eleases      | • • •    |            |     |
| All databases                                       | <ul> <li>All insigl</li> </ul>   | Quarterly           | (          | (10,061)       |      |              | Show All | Matches or | nly |
| <ul> <li>World Tren</li> <li>Global Date</li> </ul> | nd Plus (2,199<br>tabase (52,46: | Semiannuall Yearly  | y<br>(1    | (1)<br>40,954) | C7   | estotli      | iwość    |            |     |
| Global Key                                          | / Series Datal                   | Арр                 | ly filter  |                |      | çstoti       | W O S C  |            | :   |
| Markit Pur     Daily Data                           | chasing Mana                     | agers' Index (4,4   | 26)        |                |      |              |          |            |     |
| Brazil Prer                                         | nium Databas                     | e (7.223 of 321.76  | 59)        |                |      |              |          |            |     |
| 🛨 Russia Pre                                        | emium Databa                     | ise (4,023 of 228,2 | 233)       |                |      |              |          |            |     |
| + India Pren                                        | nium Databas                     | e (12,704 of 378,5  | 48)        | 1.1            |      |              |          |            |     |
| + Indonesia                                         | Premium Data                     | abase (16,547 of    | 355,074)   |                |      |              |          |            |     |
| + China Prei                                        | mium Databas                     | se (7,065 of 335,90 | 04)        |                |      |              |          |            |     |
| Asia Fore                                           | casting Servic                   | e (377 of 5,384)    |            |                |      |              |          |            |     |
| OECD - Ma                                           | ain Economic                     | Indicators (568 d   | of 89,505) |                |      |              |          |            |     |
| OECD - Ec                                           | onomic Outlo                     | ok (894 of 16,675)  |            |                |      |              |          |            |     |
| OECD - Pro                                          | oductivity (1,93                 | 36)                 |            |                |      |              |          |            |     |
| + OECD - Na                                         | tional Accour                    | nts (59,176 of 234, | 577)       |                |      |              |          |            |     |

CEDC

Untitled insight Save as

File Alerts Insights Products Footnotes Help 🗠 🗠

| Q government expenditure                                                                                             | 161,497 series <del>▼</del> Filters ▲ >                 | My Series     View 1       Edit Series     Related Series ~ |
|----------------------------------------------------------------------------------------------------|---------------------------------------------------------|-------------------------------------------------------------|
| Indicator - Region - Frequency - Unit -                                                                              | Source 🔺 Status 🕶 Date 🕶                                |                                                             |
| Zródła danych<br>All Beries Datasets Databases Com                                                                   | Dp options All                                          | options                                                     |
|                                                                                                    | No 'Source' filter applied                              | Зу                                                          |
| All databases 🔻 All insights 🗹                                                                                       |                                                         |                                                             |
| World Trend Plus (2 199 of 326 093)                                                                                  | International Organisation for Economic Co-operation a. | . (60,638)                                                  |
| Global Database (52,462 of 3,603,324)                                                                                | Indonesia Central Bureau of Statistics                  | (16,089)                                                    |
| Clobal Kay Series Database (1046 of 25 722)                                                                          | World Bank                                              | (14,976)                                                    |
| Morkit Durchasing Managara' Index (4.46)                                                                             | Reserve Bank of India                                   | (10,690)                                                    |
|                                                                                                    | Brazii National Treasury Secretariat                    | (7,100)                                                     |
| Dally Database (32,325)                                                                                              | China National Rureau of Statistics                     | (3,210)                                                     |
| Brazil Premium Database (7,223 of 321,769)                                                                           | Russian Federation Federal Treasury                     | (3,292)                                                     |
| <ul> <li>Russia Premium Database (4,023 of 228,233)</li> </ul>                                                       | China Ministry of Finance                               | (2.681)                                                     |
| India Premium Database (12,704 of 3/8,548)                                                                           | Eurostat                                                | (2,459) 20                                                  |
| Indonesia Premium Database (16,547 of 355,074)                                                                       |                                                         | (1 704)                                                     |
| China Premium Database (7,065 of 335,904)                                                                            | Apply filter                                            |                                                             |
| <ul> <li>Asia Forecasting Service (377 of 5,384)</li> <li>OECD - Main Economic Indicators (568 of 89,505)</li> </ul> |                                                         | •                                                           |
| UECD - ECONOMIC OUTIOOK (894 of 16,675)                                                                              |                                                         | Ele                                                         |
|                                                                                                    |                                                         |                                                             |
| <ul> <li>OECD - National Accounts (59,176 of 234,577)</li> </ul>                                                     |                                                         |                                                             |

| Untitled insight                                                             | Save as                                    |                     |
|------------------------------------------------------------------------------|--------------------------------------------|---------------------|
| File Alerts Insig                                                            | its Products Footnotes Help 📉 🖂            |                     |
| Q government expenditure                                                     | 161,497 series <del>▼</del> Filters ▲ > Ed | My Ser<br>it Series |
| Indicator 🔺 Region 👻 Frequency                                               | ▼ Unit ▼ Source ▼ Status ▼ Date ▼          |                     |
| Top options                                                                  | All options                                |                     |
| # WSKAZNIK<br># Government and Public Finance (13:<br>National Accounts (10) | <sup>323)</sup>                            |                     |
| Demographic (*<br>Domestic Trade and Household Survey                        | 188) Search (                              | <b>Q</b> 0,000      |
| Labour Market<br>Monetary                                                    | (44)<br>(32) Government and Public Finance | <b>1</b> 0,000      |
| Balance of Payment<br>Investment                                             | (23)<br>(12) Government Budget (69,674)    | 0,000               |
| Transport                                                                    | (10) Operating Statement (63,388)          | 0.000               |
| Business and Economic Survey                                                 | (7) Treasury Account (243)                 | 0,000               |
| Production<br>Sales, Orders, Inventory and Shipment                          | (1) Balance Sheets                         | C                   |
| Construction<br>Properties and Real Estate                                   | (0) National Accounts                      |                     |
| Foreign Trade                                                                | (0) Gross Domestic Product (10,778)        |                     |
| Inflation and Price                                                          | (0) Flow of Fund Account (55)              | •                   |
| Foreign Exchange                                                             | (0) Apply filter                           |                     |
|                                                                              |                                            | _                   |